How to use "Mobile student card" and "Mobile library card"

Please refer to below information regarding how to use "mobile student card" and "mobile library card".

## < Mobile Student Card >

1. Download "부산대학교 스마트캠퍼스(PNU Smart Campus)" from GOOGLE PLAY / APP STORE

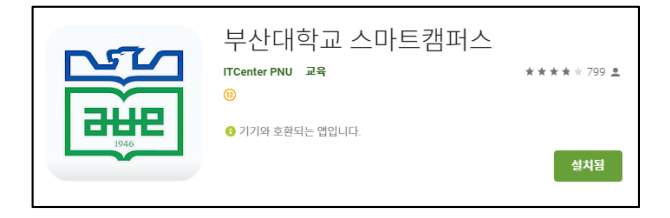

2. Tab the human shaped icon > Log in using 'your student number' & 'password for E-onestop'

| ß    | 분산대학교<br>NSAN NATIONAL UNIVERSITY |                       |                                   | 88      |                         |
|------|-----------------------------------|-----------------------|-----------------------------------|---------|-------------------------|
| 학교소개 | 입학안내                              | 학생지원                  | 캠퍼스맵                              | 커뮤니티    | 로그인                     |
| 학사일정 | 효원장                               | 7<br>== 자             | 유게시판                              | 미리미리서비스 | 학변 STUDENT NUMBER       |
| 학생지원 | 좌석현                               | <mark>귀</mark><br>황 스 | <mark>୧୩</mark> ୦<br>କାର୍ମ୍ବରେମ୍ବ | 교내버스    | 비밀번호 E-onestop password |
| 공지사항 | 학내소식                              | 채용공                   | 고 학                               | 술행사 +   | 로그인                     |

3. Tab on 'the student card icon' and use the card

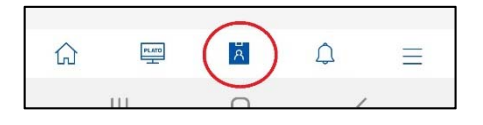

## <Mobile Library Card>

## \*To use the library app, you must update your personal information (mobile phone number & email address)

1. PNU library website(<u>https://lib.pusan.ac.kr/</u>) > Login > ID: student number, PASS : E-onestop password > My Library > 개인정보 관리 (my personal information)

|                        |              |                  |                                           | or 🕁 🔤 🏚                                  |
|------------------------|--------------|------------------|-------------------------------------------|-------------------------------------------|
| 비크 🕥 뉴포커스 목록   외       | . 😒 끝이 다른 시작 | 🔇 <공공외교>세계인 🧿 국제 | 뉴스 - 중앙일보 🔇 부산국제교류재단                      | www.oda.go.kr/op »                        |
| tY.                    |              |                  | 🎓 🗄 LOGOUT                                | 교내접속 ON ENG                               |
| 학습연구지원                 | 자료/시설 이용     | 커뮤니티             | 도서관안내                                     | My Library                                |
| 과별 학술정보가이드             | 자료이용안내       | 공지&새소식/일정        | 도서관 소개                                    | 개인정보관리 →                                  |
| 구정보 가 <mark>이</mark> 드 | 독자서비스        | 서비스 찾기           | 개 <mark>관시간/층별안</mark> 내                  | 내서재                                       |
| 용교육                    | 그룹스터디룸 신청    | 자주하는 질문(FAQ)     | 규정/운영세칙/통계                                | 대출/연장/예약                                  |
|                        | 원ె           |                  | 적 권 전 · · · · · · · · · · · · · · · · · · | 지국권 · · · · · · · · · · · · · · · · · · · |

2. Update the mobile phone number and email and click "수정하기(edit)

| 정보 수정                                                                                                    |                     |                   |                   |                      |                  |  |
|----------------------------------------------------------------------------------------------------|---------------------|-------------------|-------------------|----------------------|------------------|--|
|                                                                                                    | ▶ 정보 수정             | 알림 설정             | 개인 공지             | 정보할용동의               |                  |  |
|                                                                                                    |                     |                   |                   |                      |                  |  |
| 교내 이용자는 아래의 시                                                                                                    | 스템에서 개인정보를 수정해야합니다. | 현재 페이지에서 수정하더라도 기 | 때로그인 할 경우, 입력된 정보 | 보가 학생지원시스템 / KORUS 등 | 에 기재된 정보로 변경됩니다. |  |
| • 학생, 타대학 수학자 : <mark>학생지원시스템</mark>                                                                                     |                     |                   |                   |                      |                  |  |
| • 교직원, 연구원, 자체 직원 등 학생이 아닌 교내 이용자 : KORUS(국립대학 자원관리시스템)<br>- 메는 KODUS > 인사관리 > 인사가보 > 지원인사기로 > 인사마스티인 시산정보 태에서 수정/인일 반역) |                     |                   |                   |                      |                  |  |
|                                                                                                    |                     |                   | 10(1210)          |                      |                  |  |
|                                                                                                    |                     |                   |                   |                      |                  |  |
| 아이디(학번/교번)                                                                                                    |                     |                   |                   |                      |                  |  |
| 이름                                                                                                    |                     |                   |                   |                      |                  |  |
| 소속                                                                                                    |                     |                   |                   |                      |                  |  |
| 기동전화 Mobile phone number available in Korea                                                                              |                     |                   |                   |                      |                  |  |
| 이메일                                                                                                    | ଲହ Email address    |                   |                   |                      |                  |  |
|                                                                                                    |                     |                   |                   |                      |                  |  |

3. Download '부산대학교 도서관(PNU library) from 'GOOGLE PLAY / APP STORE

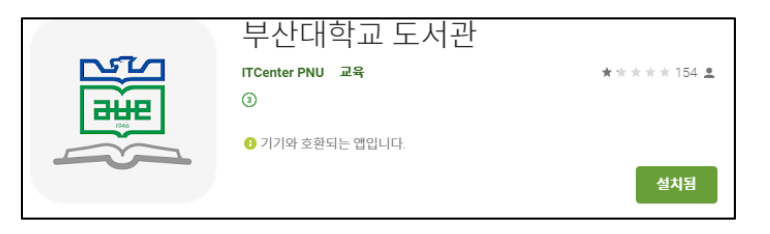

4. Log in > Tab on "mobile library card" icon > 본인인증(verification) > the verification number will be sent to the mobile phone number registered in PNU Library website, and mobile library card is available from the moment verification is completed.

| 자주찾는 서비                  | 스비     |      |          | 📸 부산대학교                      |
|--------------------------|--------|------|----------|------------------------------|
|                          |        |      |          | PUSAN NATIONAL UNIVERSITY    |
|                          | Ð      |      | 8        | 모바일 이용증                      |
| 소장검색                     | 논문검색   | 전자저널 | 학술DB     |                              |
| 6                        | e      |      | Ŷ        | 인증번호 발송                      |
| e-learning               | e-book | 스터디룽 | 이용교육     | and the second second second |
|                          |        |      |          | 전송받은 인증번호를 입력해주세요.           |
| Δ                        | 日      | G    | :=       | ⑦ 1분56초 남음                   |
| 개인알림                     | 대출조회   | 예약조회 | 전체메뉴     | 확인                           |
|                          |        | _    | 1211     |                              |
|                          |        |      | <u> </u> |                              |
| 공지사항                     |        |      |          |                              |
| $\leftarrow \rightarrow$ | •      |      | 2 1      |                              |